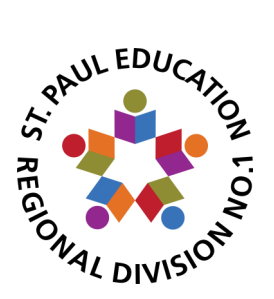

# **PowerSchool Parent Portal**

### Step 1: Create an access account

Click on the following link: Parent Portal Access

You may want to right click and select "Open link in new tab" to enable you to navigate between the portal and the instructions. You may also want to bookmark the portal access page to make it easy to find on future visits.

| Student and Parent Sign In   |         |  |  |  |
|------------------------------|---------|--|--|--|
| Sign In Create Accou         |         |  |  |  |
| Username                     |         |  |  |  |
| Password                     |         |  |  |  |
| Forgot Username or Password? |         |  |  |  |
|                              | Sign In |  |  |  |

Click on the "Create Account" tab

| PowerSchool                                                                                    |
|------------------------------------------------------------------------------------------------|
| Student and Parent Sign In                                                                     |
| Sign In Create Account                                                                         |
| Create an Account                                                                              |
| Create a parent account that allows you to view all of your students with one account. You can |
| also manage your account preferences. Learn more.                                              |
| Create Account                                                                                 |

## Choose the blue "Create Account Button"

You will be directed to a page that outlines the terms and conditions of using the Parent Portal. You are required to "Agree" in order to continue.

| PowerSchool            |                                 |  |  |  |
|------------------------|---------------------------------|--|--|--|
| Create Parent Account  |                                 |  |  |  |
| Parent Account Details |                                 |  |  |  |
| First Name             | Average                         |  |  |  |
| Last Name              | Parent                          |  |  |  |
| Email                  | averageparent@anyschool.com     |  |  |  |
| Desired Username       | averpare                        |  |  |  |
| Password               | Strongest                       |  |  |  |
| Re-enter Password      |                                 |  |  |  |
| Password must:         | -Be at least 10 characters long |  |  |  |

Enter the required information.

If the username you choose is already in use, you will be prompted to choose another one.

A working email address is important as it will be the one used by our system to help you find a forgotten username or reset a forgotten password.

Create a strong password.

## Step 2: Add your children

| Email                                                                                                    | averageparent@anyscho                          | averageparent@anyschool.com |  |
|----------------------------------------------------------------------------------------------------|------------------------------------------------|-----------------------------|--|
| Desired Username                                                                                                    | averpare                                       | averpare                    |  |
| Password                                                                                                    |                                                | Strongest                   |  |
| Re-enter Password                                                                                                    |                                                |                             |  |
| Password must:                                                                                                    | -Be at lea                                     | ist 10 characters lon       |  |
| Link Students to Accoun                                                                                                    | t<br>ssword, and Relationship for each studen  | : you wish to add to        |  |
| Link Students to Account<br>Enter the Access ID, Access Par<br>your Parent Account                                                     | t<br>ssword, and Relationship for each student | : you wish to add to        |  |
| Link Students to Account<br>Enter the Access ID, Access Par<br>your Parent Account                                                     | t<br>ssword, and Relationship for each student | : you wish to add to        |  |
| Enter the Access ID, Access Par<br>your Parent Account                                                                                 | t<br>ssword, and Relationship for each studen  | t you wish to add to        |  |
| Link Students to Accoun<br>Enter the Access ID, Access Par<br>your Parent Account<br>1<br>Student Name<br>Access ID<br>Access Password | t ssword, and Relationship for each student    | t you wish to add to        |  |

Scroll down to the section called

### "Link Students to Account"

| Link Students to Account                                 |                                                            |
|----------------------------------------------------------|------------------------------------------------------------|
| Enter the Access ID, Access Passa<br>your Parent Account | word, and Relationship for each student you wish to add to |
| Student Name                                             | Any Student                                                |
| Access ID                                                | Your child's Alberta Health Care number                    |
| Access Password                                          | Your child's birthdate                                     |
| Relationship                                             | Mother •                                                   |
| 2                                                        |                                                            |
| Student Name                                             |                                                            |
| Access ID                                                |                                                            |
| Access Password                                          |                                                            |
| Relationship                                             | Choose 🔻                                                   |
| 3                                                        |                                                            |
| Student Name                                             |                                                            |
| Access ID                                                |                                                            |

Enter your child's first and last name.

The **Access ID** is your child's Alberta Health Care number without any dashes or spaces in it.\*

The **Access Password** is your child's date in the format **year**month**day**. Month and day must be entered as two digits, so the birthdate of January 1, 2006 would be entered **20060101**.

Choose your relationship to your child from the drop down list.

Repeat for all of your children.

\*If you have not provided an Alberta Health Care number to your child's school or have difficulty adding students, please contact the school office.

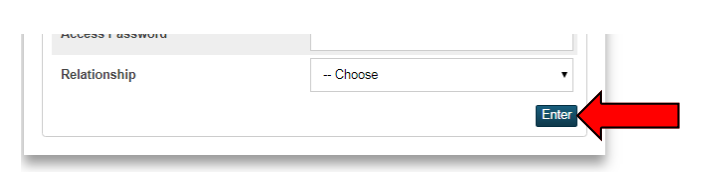

Scroll down to the bottom of the screen and click "Enter" when you are finished and you will be taken back to the "Sign In" page where you can enter your username and password.